## **2018 Oliphant Science Awards**

## Multimedia

Video Submission Process

## Uploading your video submission:

1. Go to vimeo.com and either log in (if you already have an account), or select 'Join free' and follow the prompts to enter your details.

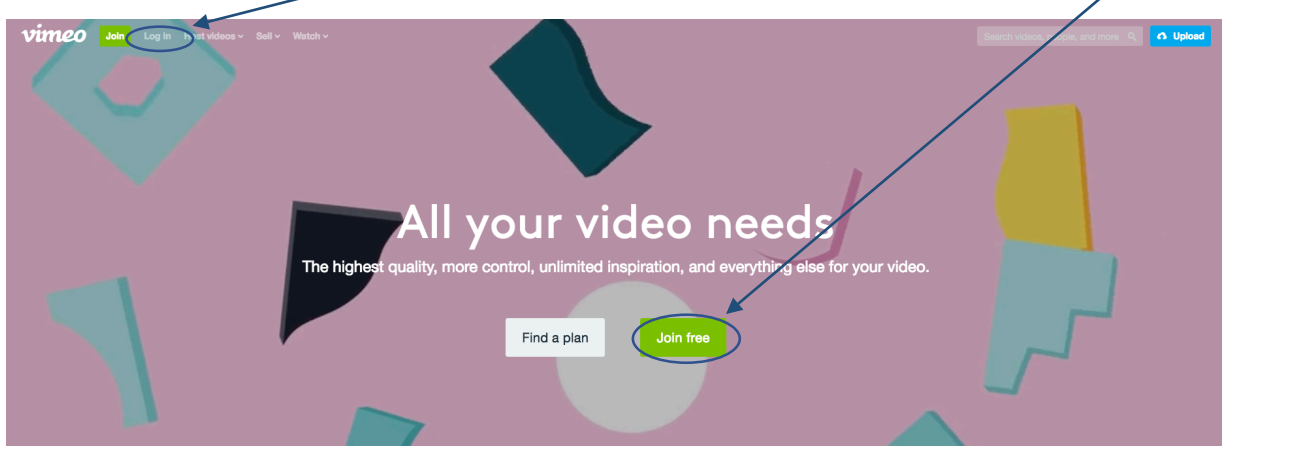

2. To upload your video, click on 'upload' in the top right corner of the screen.

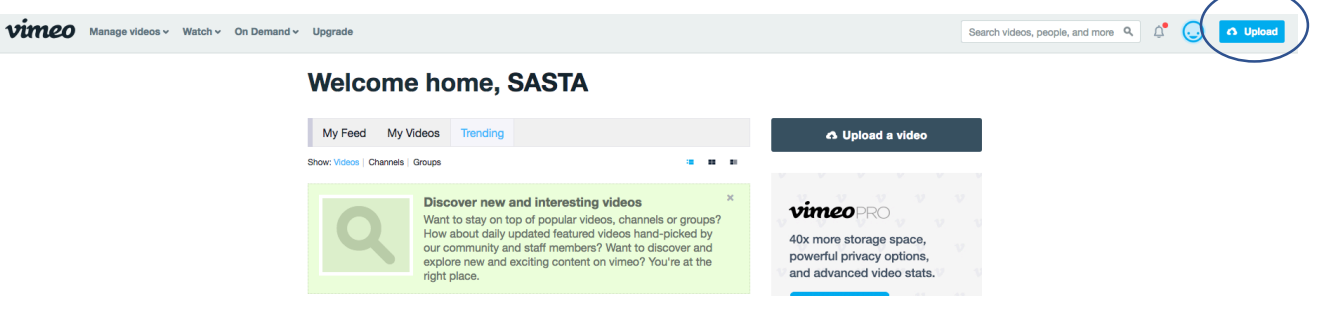

3. Choose the privacy option 'only people with a password can see this video' and enter the password 'Oliphant18' – THEN upload your video

| Choose files to upload<br>or drag and drop them here.<br>Privacy<br>Only people with a password can see this video |
|----------------------------------------------------------------------------------------------------|
| You can also upload from your favorite place in the cloud<br>Coogle Drive Dropbox OneDrive Box                     |

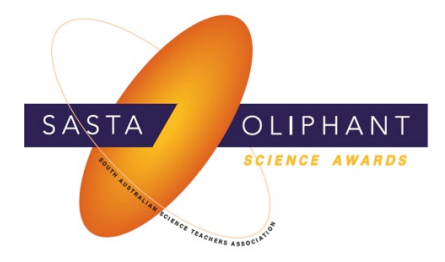

4. Ensure you have named the file with your last name and your ID number and click 'save'

|                                                                                                    | Choose more files to upload<br>or drag and drop them here.                                                             |  |
|----------------------------------------------------------------------------------------------------|----------------------------------------------------------------------------------------------------|--|
|                                                                                                    | Show other ways to upload                                                                                              |  |
| <ul> <li>Month will yout her will work the second second seco</li></ul> | Trie<br>McClean_0008_003                                                                                               |  |
| Upload complete! Go to video.<br>OSA Projects.mp4 / 1MB of 1MB                                                                                                    | Privacy Tags (Separated by commas, pleased)                                                                            |  |
| vimeopro                                                                                                    | Only people with a password can see this video     Image: Content rating       Oliphant18     All Audiences     Mature |  |

- 5. To check your privacy settings, click on 'go to video'.
- 6. Click on the 'settings' button below your video

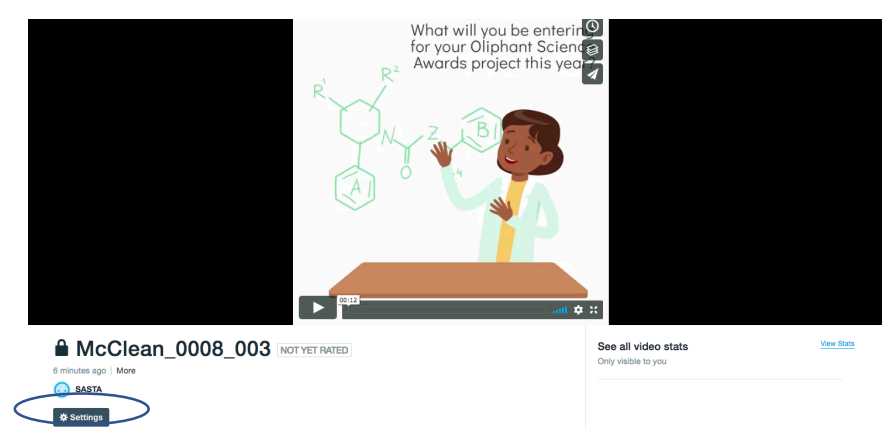

7. On the left-hand menu, click on the 'privacy' button. Under the heading 'who can watch this video?', ensure 'only people with a password' is still selected. Check that the password is still set to 'Oliphant18'

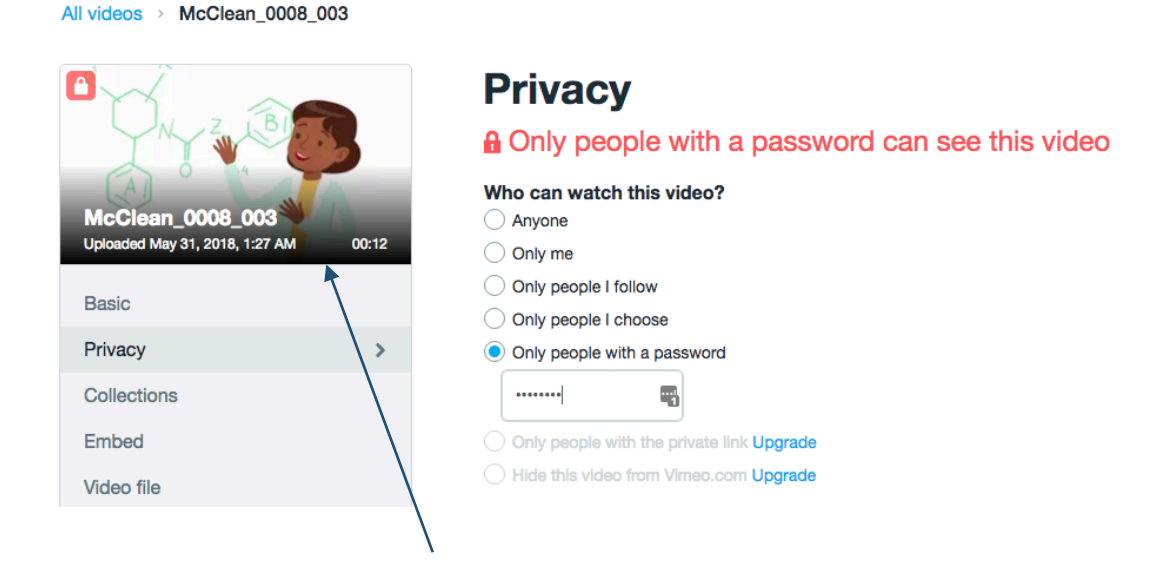

8. To get your video link, click on your video and then click on 'share' (see arrow above)

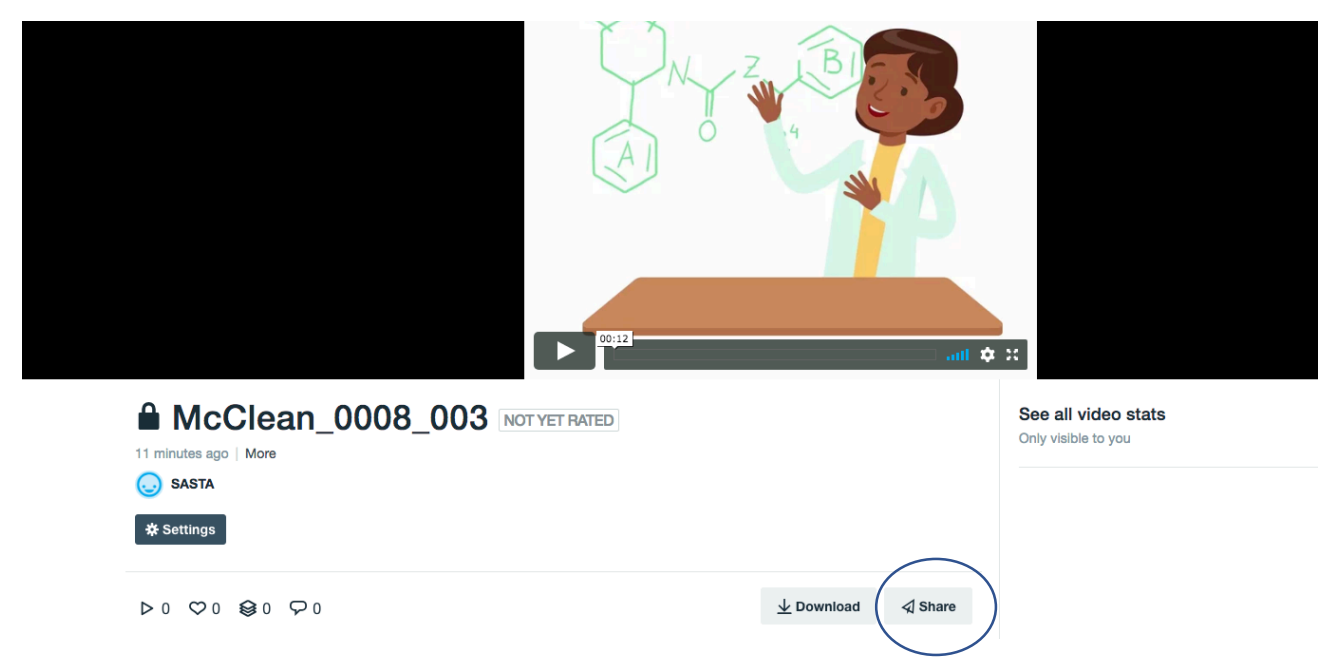

9. Copy and paste this link into a word document and upload the document via the <u>Oliphant</u> <u>Science Awards website</u> (instructions can be found <u>here</u>).

| A Share this video                                                                                                    | ×         |
|----------------------------------------------------------------------------------------------------|-----------|
| This video is protected by a password. When you share the video by email, the password will be included automatically. However, if you share the link, post to your social networks, or embed the video, you will need to provide the password to viewers. | <b>A</b>  |
| Link<br>Sobial<br>Mttps://vimeo.com/2727065:<br>Email                                                                                                    | ÷<br>D    |
| Q Enter name or email address                                                                                                    |           |
| Embed + Show                                                                                                    | v options |
| <pre><iframe 640"_framehonder="0" pre="" src="https://player.vimeo.com/video/272706534" webkitallowfullscreen<="" width="6&lt;br&gt;height="></iframe></pre>                                                                                               | 40"       |
|                                                                                                    |           |